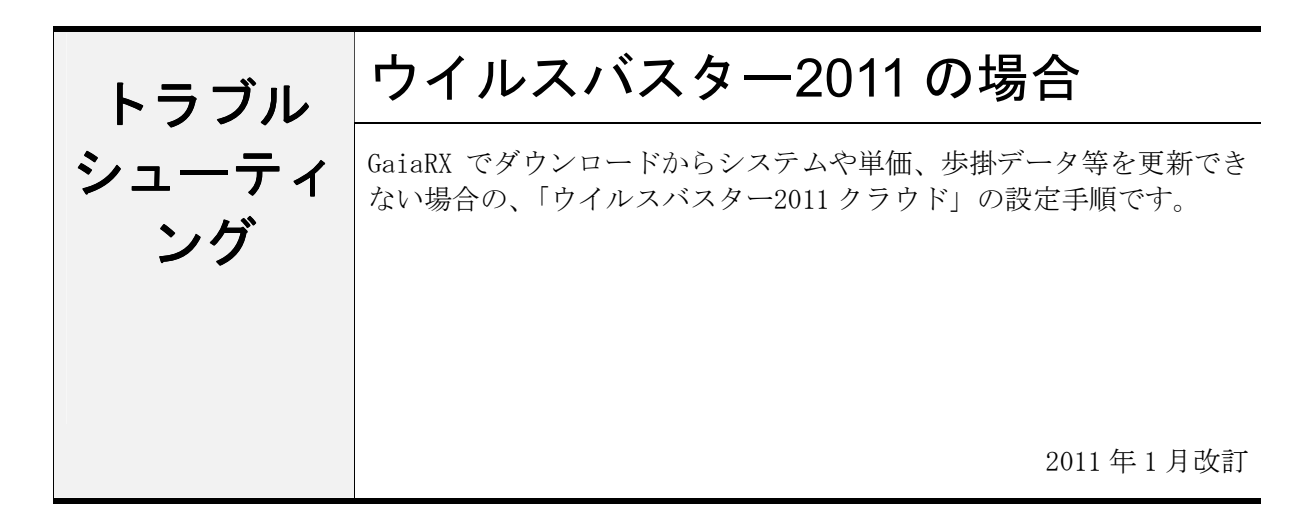

## ●注意事項

- 設定を行う場合は、必ずネットワーク管理者様の了解を得て行って下さい。
  了解を得ずに作業を行い、ウィルス感染、情報漏洩が発生した場合に責任問題が発生する可能 性もありますので充分にご注意下さい。
- 2. この手順書は、必ずネットワーク接続でき、積算ソフトが動作するということを保証するもの ではありません。お客様の環境により、接続できない場合もあります。
- 3. この手順書は「ウイルスバスター2011クラウド」の体験版を元に作成しています。ソフトの バージョンアップにより、手順が変更になる可能性があります。
- 4. この手順書は、一般的に使用する操作の内容を説明しておりますが、あくまで他社ソフトの操作になりますので、詳しい操作内容はサポートセンターではお答えできないこともあります。 詳細内容については、「ウイルスバスター2011 クラウド」のヘルプを参照していただくか、トレンドマイクロ社のサポートセンターへ直接お問い合わせ下さい。

## ■GaiaRX の例外設定を行う

※ この設定は GaiaRX がインストールされている PC で行って下さい。

①Windowsの[スタート] - [プログラム] [ウイルスバスター2011 クラウド] [ウイルスバスター2011 クラウドを起動]
 をクリックします。

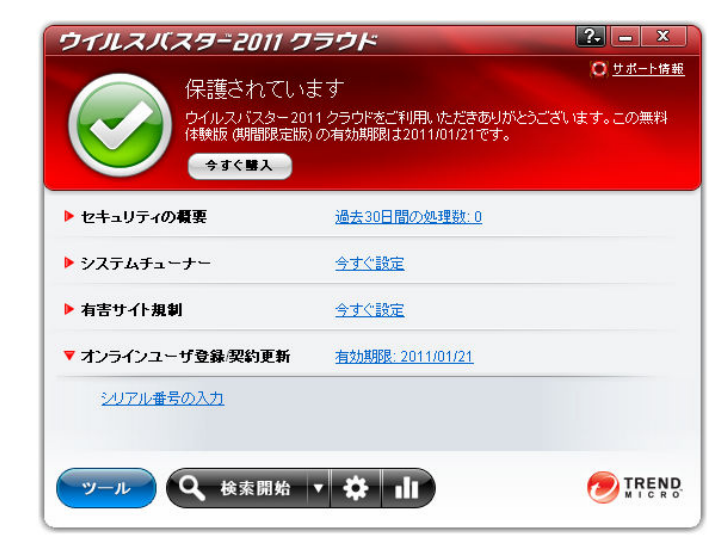

②設定画面下の歯車のアイコンをクリックし、 さらに「設定」をクリックします。

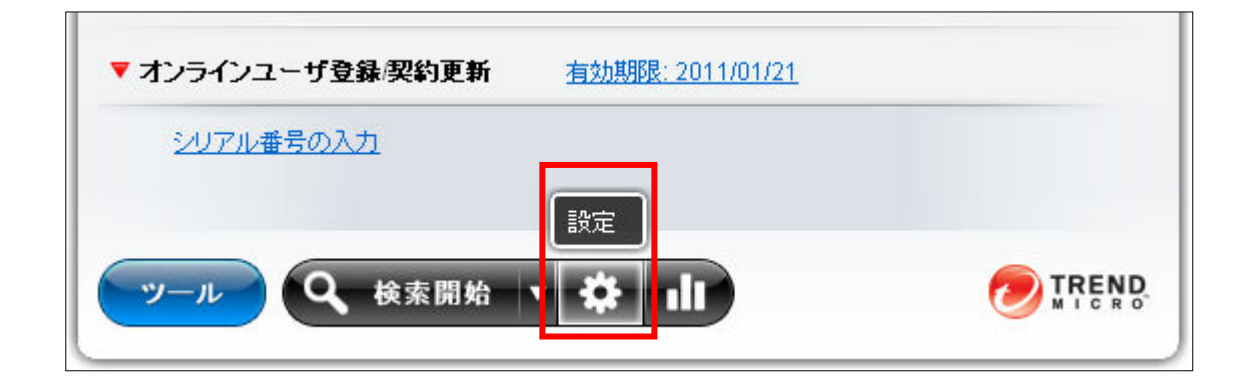

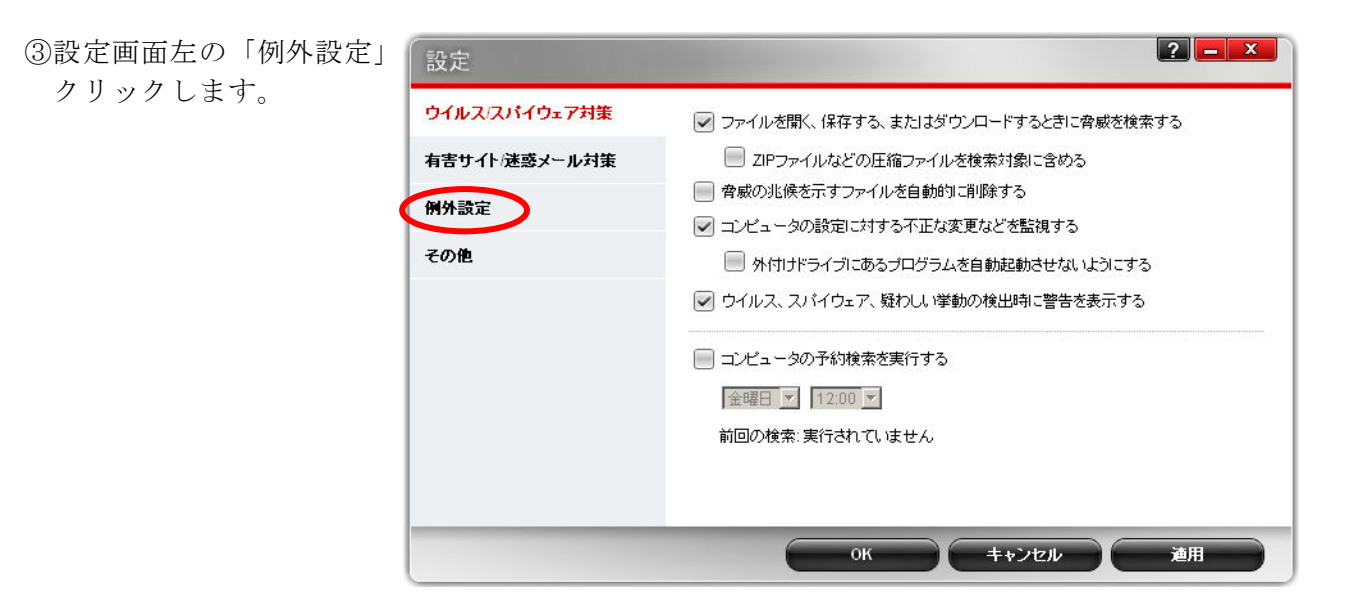

④「追加」ボタンをクリック します。

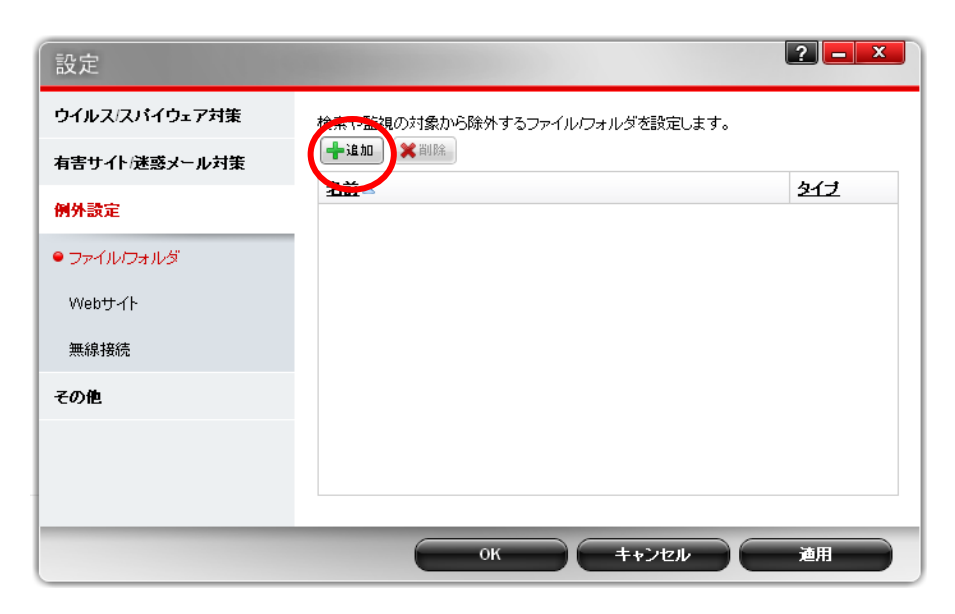

⑤「項目の追加」画面が表示 されます。 「参照」ボタンをクリック してください。

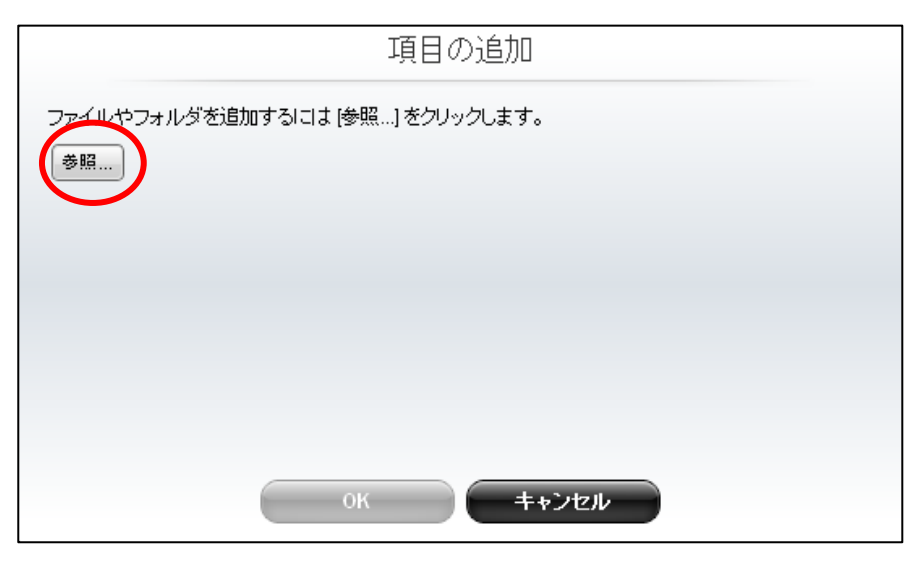

 ⑥「フォルダを開く」画面から以下の GaiaRXのシステムのインストール先フォルダを 選択して、「開く」をクリックします。
 (例:C:\Program Files\Being\GaiaRX)

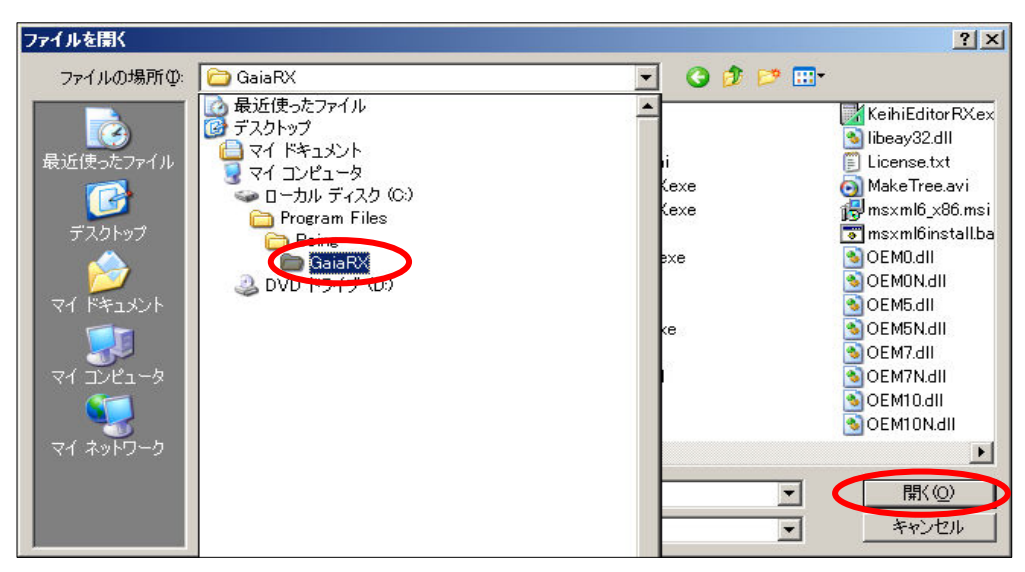

 ⑥「項目の追加」画面に GaiaRX の インストール先が表示されます。

画面下の「OK」ボタンを クリックしてください。

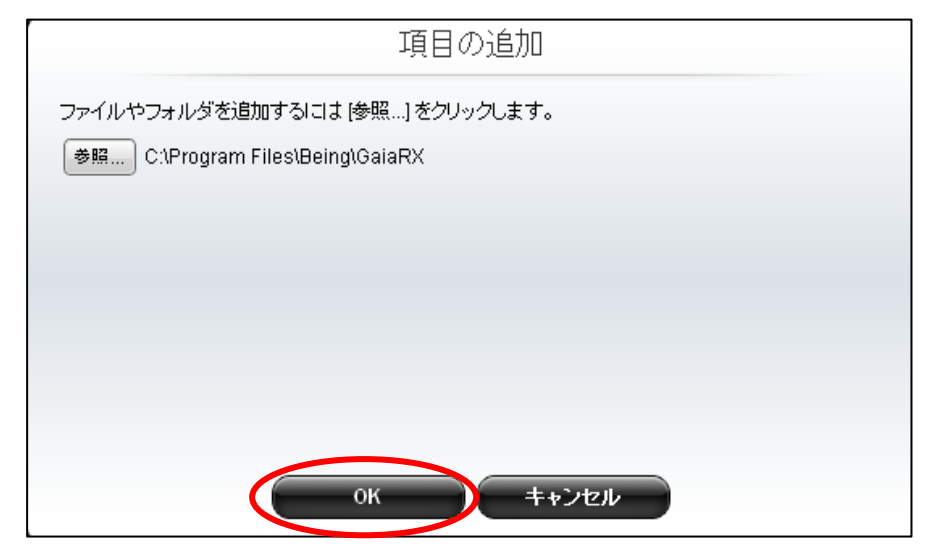

⑦設定画面に戻ります。 再度「追加」ボタンを クリックしてください

| 設定            |                               | <b>?</b> – × |
|---------------|-------------------------------|--------------|
| ウイルス/スパイウェア対策 | 検索や監視の対象から除外するファイル/フォルダを設定し:  | ます。          |
| 有害サイト/迷惑メール対策 |                               |              |
|               | ●  名前△                        | 217          |
| 例外設定          | C:\Program Files\Being\GaiaRX | フォルダ         |
| ● ファイル/フォルダ   |                               |              |
|               |                               |              |
| Webサイト        |                               |              |
| <b>無始按</b> 结  |                               |              |
| ####1###      |                               |              |
| その他           |                               |              |
|               |                               |              |
|               |                               |              |
|               |                               |              |
|               |                               |              |
|               |                               |              |
|               | OK キャンセル                      | 通用           |
|               |                               |              |

⑧続いて GaiaRX のデータインストール先を指定します。「参照」ボタンをクリックしてください。

| 項目の追加                            |  |
|----------------------------------|--|
| ファイルやフォルダを追加するには [参照…] をクリックします。 |  |
|                                  |  |
|                                  |  |
| ок ++ンセル                         |  |

- ⑨「フォルダを開く」画面から以下の GaiaRX の
  - データのインストール先フォルダを選択して、
  - 「開く」をクリックします。
  - (例:C:\Documents and Settings\All Users\Application Data\CoBeing)

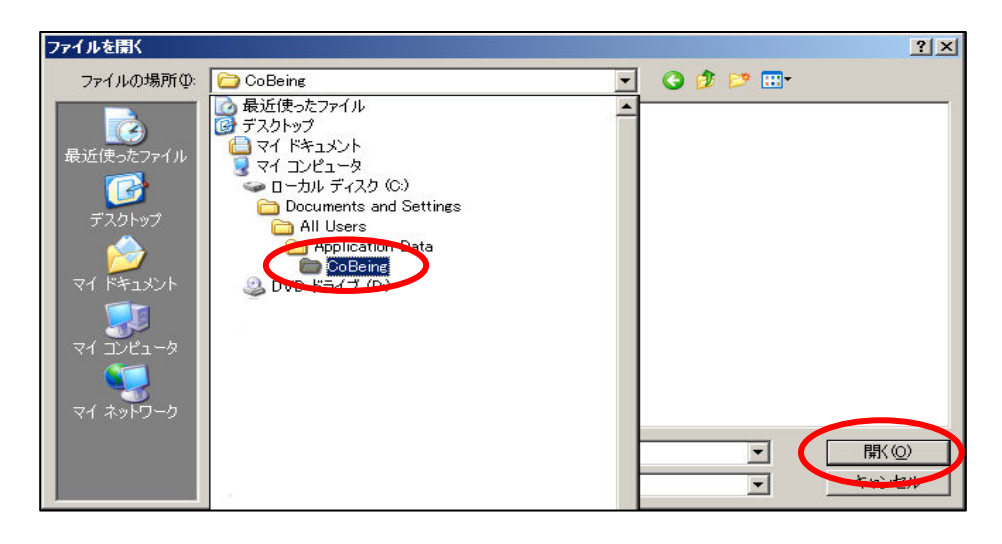

- ①「項目の追加」画面に GaiaRX の データインストール先が表示されます。
  - 画面下の「OK」ボタンを クリックしてください。

| 項目の追加                                                           |
|-----------------------------------------------------------------|
| ファイルやフォルダを追加するには [参照…] をクリックします。                                |
| 参照 C:\Documents and Settings\All Users\Application Data\CoBeing |
|                                                                 |
|                                                                 |
|                                                                 |
|                                                                 |
|                                                                 |
| ок <b>キ</b> +ンセル                                                |

以上で設定は終了です。 GaiaRX 初期設定を実行して BeingCabinet サーバーに接続できるかご確認下さい。